# Meine Touren: Onlineübersicht im DropTours

Du hast die Möglichkeit, via Droptours auf der SAC-Aarau-Homepage online auf deine angemeldeten Touren zuzugreifen.

Auf www.sac-aarau.ch > Touren > Login kannst du dich dazu einloggen:

# Touren Berichte Gruppen Hütten I≣ Touren I Login I Login anfordern Hilfe Anmelden Benutzer A Mitgliedernummer Passwort B Geburtsdatum Anmelden

A Für Mitglieder: Die Mitgliedernummer findest du auf deinem SAC- Ausweis. Für Tourenleitende: Gebe hier deinen Benutzernamen wie zur Anmeldung bei DropTours an.

**B** Für Mitglieder: Als Passwort gilt das Geburtsdatum (immer mit acht Ziffern: 02.04.1970) Für Tourenleitende: Gib dein Passwort

wie zur Anmeldung bei DropTours an.

C Anschliessend auf "Anmelden" klicken.

Falls das Login nicht klappt: Via dem "Briefsymbol" D im grauen Balken das Login anfordern.

| Touren | Berichte | Gruppen           | Hütten |
|--------|----------|-------------------|--------|
| Touren | -1 Login | D Login anfordern | Hilfe  |
| Anme   | den      | D                 |        |

D Du wirst dann aufgefordert, deine E-Mail-Adresse anzugeben.

Wichtig: Diese E-Mail-Adresse muss derjenigen entsprechen, die bei deiner Adresse beim SAC-Zentralverband hinterlegt ist.

Nach dem Login erscheint deine persönliche Tourenübersicht

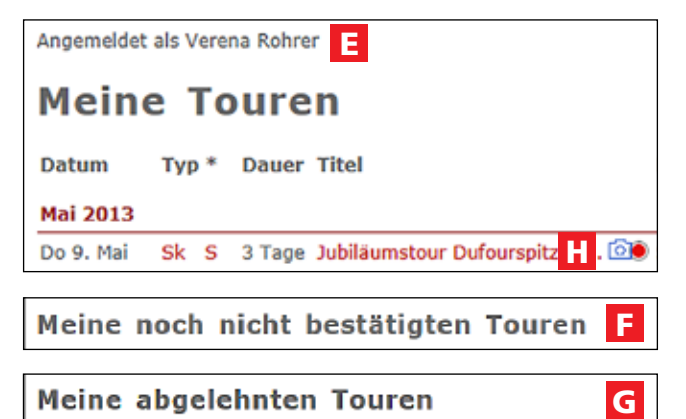

# E Meine Touren:

= Alle Touren, auf denen du teilgenommen hast, oder die noch bevorstehen und du als Teilnehmer bestätigt bist.

## F Meine noch nicht bestätigten Touren:

= Alle Touren, auf die du dich angemeldet hast, aber vom Tourenleiter noch nicht bestätigt oder abgelehnt wurden.

## G Meine abgelehnten Touren:

= Alle Touren, an denen deine Teilnahme abgelehnt wurde.

Hinweis: Erscheint hinter dem Titel der Tour ein Fotoapparat-Symbol (H), bedeutet dies, dass du dort via Klick direkt auf den hinterlegten Tourenbericht sowie die Fotos zugreifen kannst.